# Functional test of the D1384 AO deflector using the iMS4 Isomet Studio.

The method uses the iMS4 in Tone Buffer mode with LUT files supplied by Isomet. It is a convenient means to set the AOD Bragg angle and check for scan uniformity.

- For X-Y AO deflectors, each AO deflector is tested in turn starting with the X-axis.
- The D1384 is a quartz deflector. The input polarization must be vertical with respect to the scan (diffraction) axis.
- Always ensure cooling water is flowing through AOD. (This does NOT depend on the input laser power).
- To install the software, please refer to Quick Start Guide.pdf
- For further reading on Compensation LUT files, please refer to *iMS4 Compensation LUT Guide.pdf*

This app note describes set-up using the D1384-aQ110-7 at 515nm. Please see note on page 10 for 355nm models.

We will assume the AOD is connected to Ch1 and Ch2 of the iMS4 through two channels of the amplifier e.g. RFA0110-4-20  $B_{\star}$ 

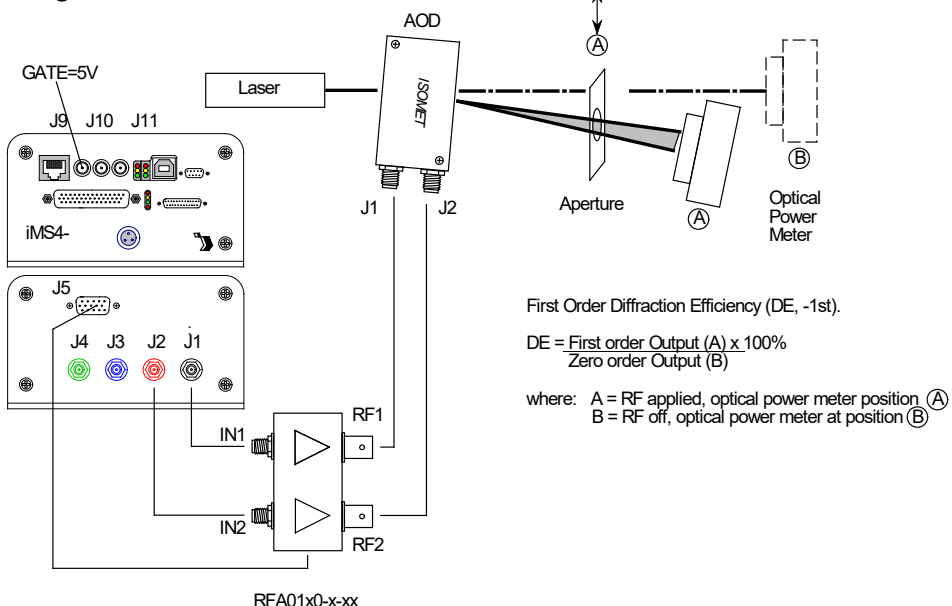

Start the Isomet Studio

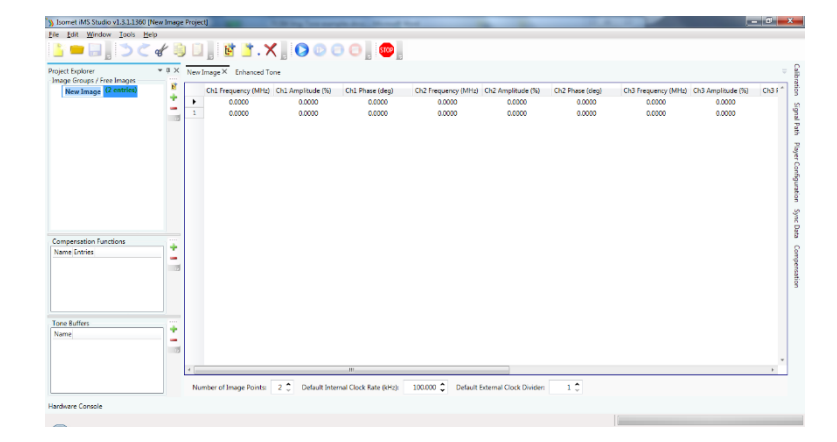

1: Navigate to the location of your iMS4 files.

File > Open > ..\..\D1384-40Mswp-515nm-D90-Ch80.iip

#### Select Compensation menu

- 2: Deselect *Global*
- 3: Select *Sync Phase Pairs* Navigate to file location
- 4: Import ..\..\ Default-A50%-PCalc-515nm.LUT

This LUT file uses theoretical calculated phase values and constant 50% amplitude.

(For reference, this LUT can also be generated from within the GUI. See: Tools > AO chooser) Compensation curves will be displayed:

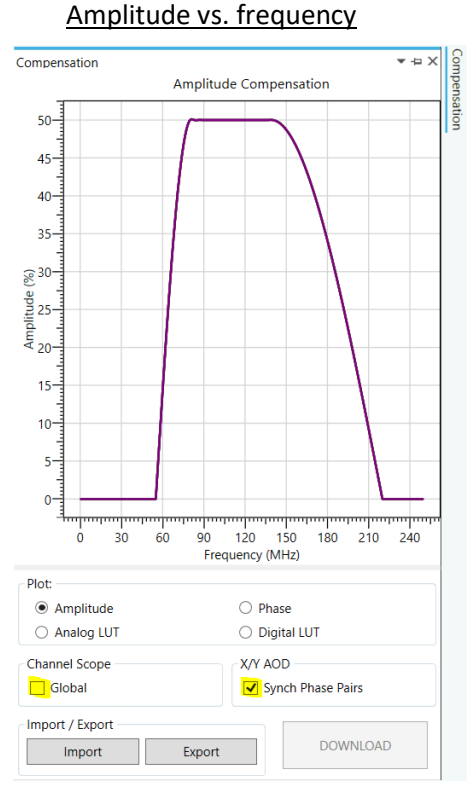

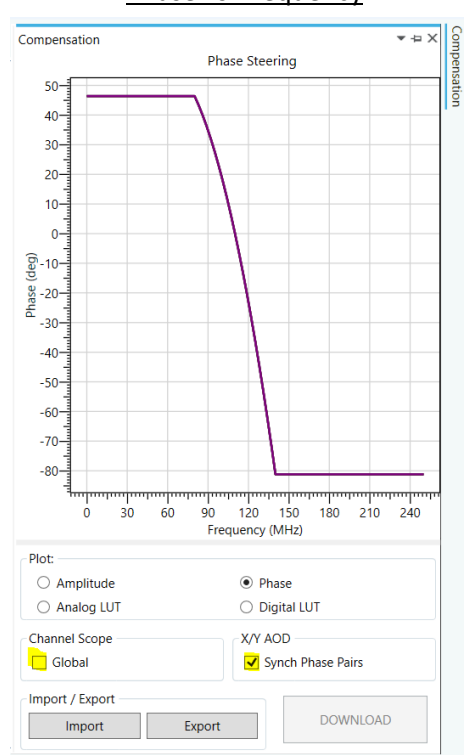

# 5: Download

- 6: Select *Signal Path* menu
- 7: Set **DDS** wiper to 90% (applies to all outputs)
- 8: Set *Ch1* wiper to 80% <u>AND</u> set *Ch2* wiper to 80%. MUST BE SAME
- 9: To be safe, disable Ch3 and Ch4 . Hit buttons below "Ch3", "Ch4" wipers Will change from Green (INT) > Red (Ext))
- 10: Amplifier Enable (Red > Green)

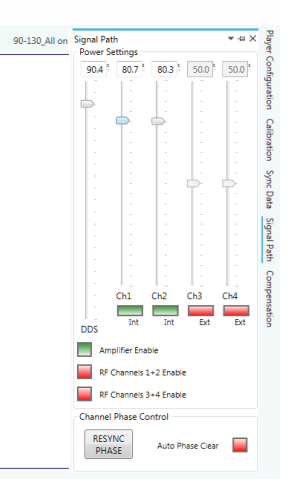

#### Phase vs. frequency

- 11: **Ensure** a TTL high input is applied to the GATE input, SMA J9 on the iMS4-
- 12: In the *Tone Buffers* window, select table *5pt-X*

| )) Isomet iMS Studio v1.3.1.1360 [\\Server\e\Isomet General\Test_Data\AO DEVICES\\MS files for AOD testing\D1384-a0110\D1384_110Mswp_D90_Ch80.iip*] |            |       |                      |                       |                        |                        | - 0             |                    |                     |                   |        |
|----------------------------------------------------------------------------------------------------|------------|-------|----------------------|-----------------------|------------------------|------------------------|-----------------|--------------------|---------------------|-------------------|--------|
| File Edit Window Tools Help                                                                                                    |            |       |                      |                       |                        |                        |                 |                    |                     |                   |        |
| <mark>[]</mark> = 🗐 🏷 🗸                                                                                                    | - 6        |       | , 🖻 📑 . '            | X] 🖸 🔿 🤅              | ] 🕘 🛛 💭                |                        |                 |                    |                     |                   |        |
| Project Explorer  Image Groups / Free Images                                                                                                    | <b>д ×</b> | Enhar | nced Tone D1384      | -aQ110-7 Optimized    | D1384-aQ110-7 75%flat  | D1384-aQ110-7 50%fl    | lat 5pt-X×      | 40MHzBWsweep_A100% | 5pt-Y_X             |                   |        |
| 40MHzBWsweep_A100% (120 entr                                                                                                    | 19         |       | Ch1 Frequency (MH    | z) Ch1 Amplitude (%)  | Ch1 Phase (deg)        | Ch2 Frequency (MHz) Ch | 2 Amplitude (%) | Ch2 Phase (deg)    | Ch3 Frequency (MHz) | Ch3 Amplitude (%) | Ch3 [_ |
|                                                                                                    | +          | 0     | 90.0000              | 100.0000              | 0.0000                 | 90.0000                | 100.0000        | 0.0000             | 110.0000            | 0.0000            |        |
|                                                                                                    | -          | 1     | 100.0000             | 100.0000              | 0.0000                 | 100.0000               | 100.0000        | 0.0000             | 110.0000            | 0.0000            | L.     |
|                                                                                                    | 12         | 2     | 110.0000             | 100.0000              | 0.0000                 | 110.0000               | 100.0000        | 0.0000             | 110.0000            | 0.0000            |        |
|                                                                                                    |            | 3     | 120.0000             | 100.0000              | 0.0000                 | 120.0000               | 100.0000        | 0.0000             | 110.0000            | 0.0000            |        |
|                                                                                                    |            | 4     | 130.0000             | 100.0000              | 0.0000                 | 130.0000               | 100.0000        | 0.0000             | 110.0000            | 0.0000            |        |
|                                                                                                    |            | 5     | 0.0000               | 0.0000                | 0.0000                 | 0.0000                 | 0.0000          | 0.0000             | 0.0000              | 0.0000            |        |
|                                                                                                    |            | 6     | 0.0000               | 0.0000                | 0.0000                 | 0.0000                 | 0.0000          | 0.0000             | 0.0000              | 0.0000            |        |
|                                                                                                    |            | 7     | 0.0000               | 0.0000                | 0.0000                 | 0.0000                 | 0.0000          | 0.0000             | 0.0000              | 0.0000            |        |
|                                                                                                    |            | 8     | 0.0000               | 0.0000                | 0.0000                 | 0.0000                 | 0.0000          | 0.0000             | 0.0000              | 0.0000            |        |
|                                                                                                    |            | 9     | 0.0000               | 0.0000                | 0.0000                 | 0.0000                 | 0.0000          | 0.0000             | 0.0000              | 0.0000            |        |
|                                                                                                    |            | 10    | 0.0000               | 0.0000                | 0.0000                 | 0.0000                 | 0.0000          | 0.0000             | 0.0000              | 0.0000            |        |
| < <u> </u>                                                                                                    |            | 11    | 0.0000               | 0.0000                | 0.0000                 | 0.0000                 | 0.0000          | 0.0000             | 0.0000              | 0.0000            |        |
| Compensation Functions                                                                                                    |            | •     | 0.0000               | 0.0000                | 0.0000                 | 0.0000                 | 0.0000          | 0.0000             | 0.0000              | 0.0000            |        |
| Name                                                                                                    | +          | 13    | 0.0000               | 0.0000                | 0.0000                 | 0.0000                 | 0.0000          | 0.0000             | 0.0000              | 0.0000            |        |
| D1384-a0110-7 Optimized 23                                                                                                    | -          | 14    | 0.0000               | 0.0000                | 0.0000                 | 0.0000                 | 0.0000          | 0.0000             | 0.0000              | 0.0000            |        |
| D1284-a0110-7 75%flat 22                                                                                                    | 12         | 15    | 0.0000               | 0.0000                | 0.0000                 | 0.0000                 | 0.0000          | 0.0000             | 0.0000              | 0.0000            |        |
| D1384 -0110 7 50% 8-4 23                                                                                                    |            | 16    | 0.0000               | 0.0000                | 0.0000                 | 0.0000                 | 0.0000          | 0.0000             | 0.0000              | 0.0000            |        |
| D1364-aQ110-7 30%ilat 25                                                                                                    |            | 17    | 0.0000               | 0.0000                | 0.0000                 | 0.0000                 | 0.0000          | 0.0000             | 0.0000              | 0.0000            |        |
| <                                                                                                    |            | 18    | 0.0000               | 0.0000                | 0.0000                 | 0.0000                 | 0.0000          | 0.0000             | 0.0000              | 0.0000            |        |
|                                                                                                    | )          | 19    | 0.0000               | 0.0000                | 0.0000                 | 0.0000                 | 0.0000          | 0.0000             | 0.0000              | 0.0000            |        |
| Tone Buffers                                                                                                    | 4          | 20    | 0.0000               | 0.0000                | 0.0000                 | 0.0000                 | 0.0000          | 0.0000             | 0.0000              | 0.0000            |        |
| Name                                                                                                    | -          | 21    | 0.0000               | 0.0000                | 0.0000                 | 0.0000                 | 0.0000          | 0.0000             | 0.0000              | 0.0000            |        |
| 5pt-X                                                                                                    |            | 22    | 0.0000               | 0.0000                | 0.0000                 | 0.0000                 | 0.0000          | 0.0000             | 0.0000              | 0.0000            |        |
| 5pt-Y_X                                                                                                    |            | 23    | 0.0000               | 0.0000                | 0.0000                 | 0.0000                 | 0.0000          | 0.0000             | 0.0000              | 0.0000            |        |
|                                                                                                    |            | ٠     |                      |                       |                        |                        |                 |                    |                     |                   | E.     |
|                                                                                                    |            | Am    | plitude Compensation | n: 📝 🛛 Phase Compensi | ation: 📝 Control Sourc | e: User 👻              |                 |                    |                     |                   |        |

This table comprises 5 frequency points equally spaced across the maximum diffraction bandwith of the AOD.

#### 13: Hit *Play* button to enable Tone Output

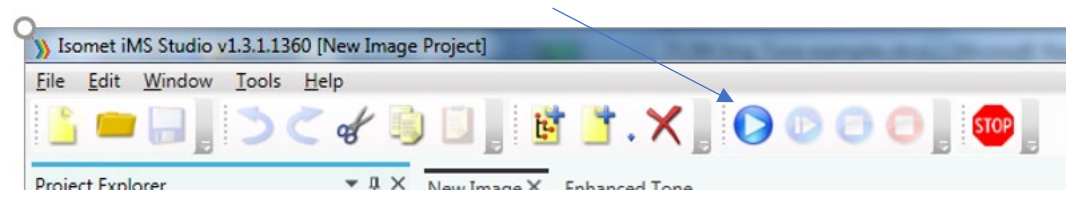

14: Select row-2 containing the AOD centre frequency. In this case 110MHz. The active row will be highlighted when selected.

To ensure the single tone output has been initated, navigate to a blank (all zeros) row e.g. row-6 and then back to row-2 (110MHz)

|   | Ch1 Frequency (MHz) | Ch1 Amplitude (%) | Ch1 Phase (deg) | Ch2 Frequency (MHz) | Ch2 Amplitude (%) | Ch2 Phase (deg) | Ch |
|---|---------------------|-------------------|-----------------|---------------------|-------------------|-----------------|----|
| 0 | 90.0000             | 100.0000          | 0.0000          | 90.0000             | 100.0000          | 0.0000          |    |
| 1 | 100.0000            | 100.0000          | 0.0000          | 100.0000            | 100.0000          | 0.0000          |    |
| • | 110.0000            | 100.0000          | 0.0000          | 110.0000            | 100.0000          | 0.0000          |    |
| з | 120.0000            | 100.0000          | 0.0000          | 120.0000            | 100.0000          | 0.0000          |    |
| 4 | 130.0000            | 100.0000          | 0.0000          | 130.0000            | 100.0000          | 0.0000          |    |
| 5 | 0.0000              | 0.0000            | 0.0000          | 0.0000              | 0.0000            | 0.0000          |    |
| 6 | 0.0000              | 0.0000            | 0.0000          | 0.0000              | 0.0000            | 0.0000          |    |

17: **Adjust Bragg angle** for maximum diffraction efficiency. At this stage it should be between 70% and 80%. (See page Appendicies)

- 18: Step though all 5 frequencies. Measure the efficiency at each frequency.Centre the power meter on the diffracted beam at each scan angle.Do not readjust Bragg until all 5 measurement are taken.
- 19: If all is correct for the selected first order, the results will be similar to the table values below.

|           | Freq | Diffraction | RF drive power per |
|-----------|------|-------------|--------------------|
| TADIE KOW | MHz  | Efficiency  | input              |
| 0         | 90   | 73%         | 9W                 |
| 1         | 100  | 83%         | 9W                 |
| 2         | 110  | 78%         | 9W                 |
| 3         | 120  | 74%         | 9W                 |
| 4         | 130  | 69%         | 9W                 |

The diffraction efficiency variation is less than <+/-10%

 IO0%
 IO0%

 DE
 IO0%

 0%
 IO0%

 100mV
 2

 5.00 V
 80.0µs

 1.256S/s
 2

 9 Nov
 1905

 05: 43: 54

The equivalent sweep response, from 90-130MHz,100steps

#### Comment

This is a typical response for the default LUT table and confirms that the RF connections and optical alignment are broadly correct. At this stage, it is not optimized but it is approximately flat across the scan. See 21: Improving Scan Efficiency

#### 20: Error Conditions

These will occur if :

- RF connection order is incorrect
- Opposite diffraction order has been selected

Note: the efficiency at the centre frequency will still be good but the uniformity will be poor .

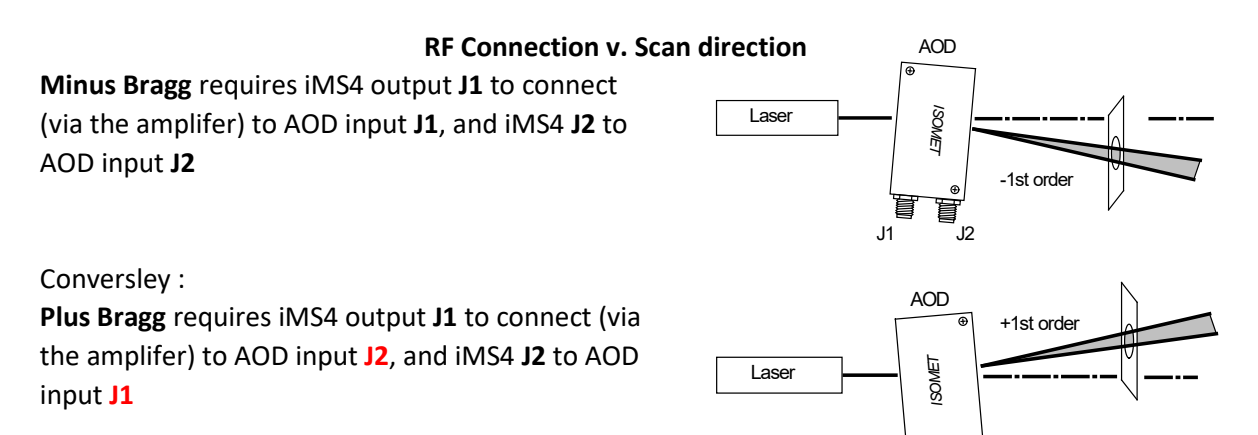

J1

Example:

Using the same set-up but aligning the power meter on the opposite first order beam,

| Table Row | Freq | Diffraction | RE drive nower per input |  |
|-----------|------|-------------|--------------------------|--|
| Table Now | MHz  | Efficiency  | in ante power per input  |  |
| 0         | 90   | 40%         | 9W                       |  |
| 1         | 100  | 70%         | 9W                       |  |
| 2         | 110  | 77%         | 9W                       |  |
| 3         | 120  | 64%         | 9W                       |  |
| 4         | 130  | 34%         | 9W                       |  |

Note the large variatation in diffraction effiency . Almost +/- 20%

The equivalent sweep response, from 90-130MHz in 100 steps

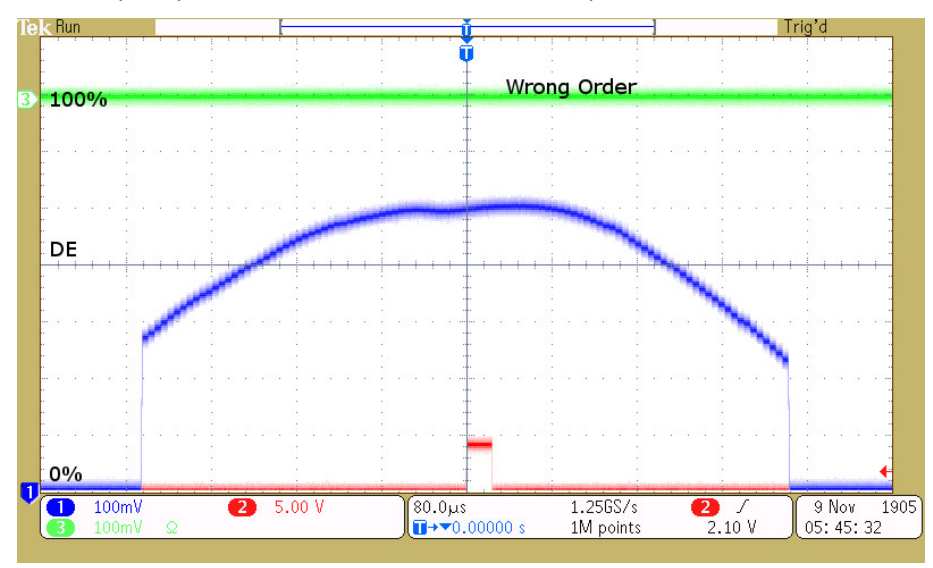

IMPORTANT. It is not possible to improve the efficiency with drive power or Bragg adjustment.

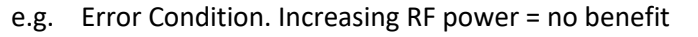

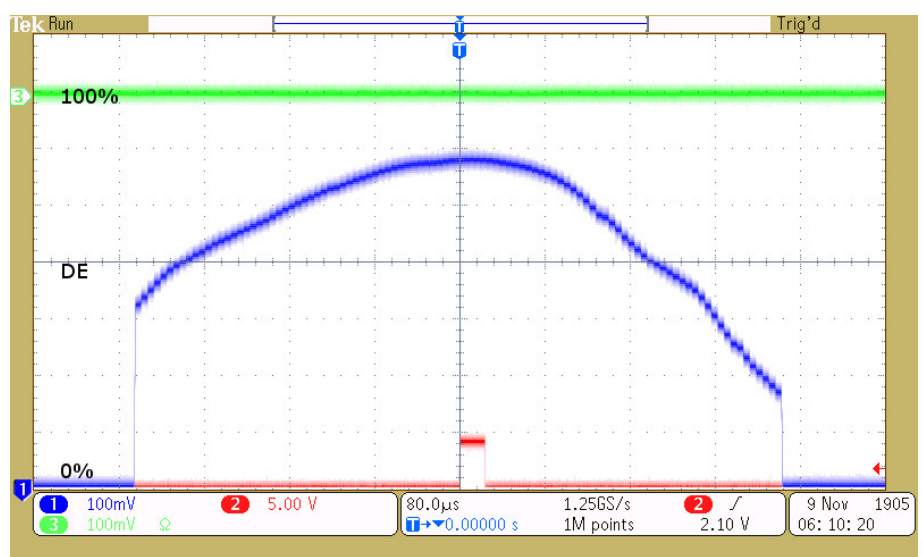

Bragg adjusted for low of centre frequency = no benefit

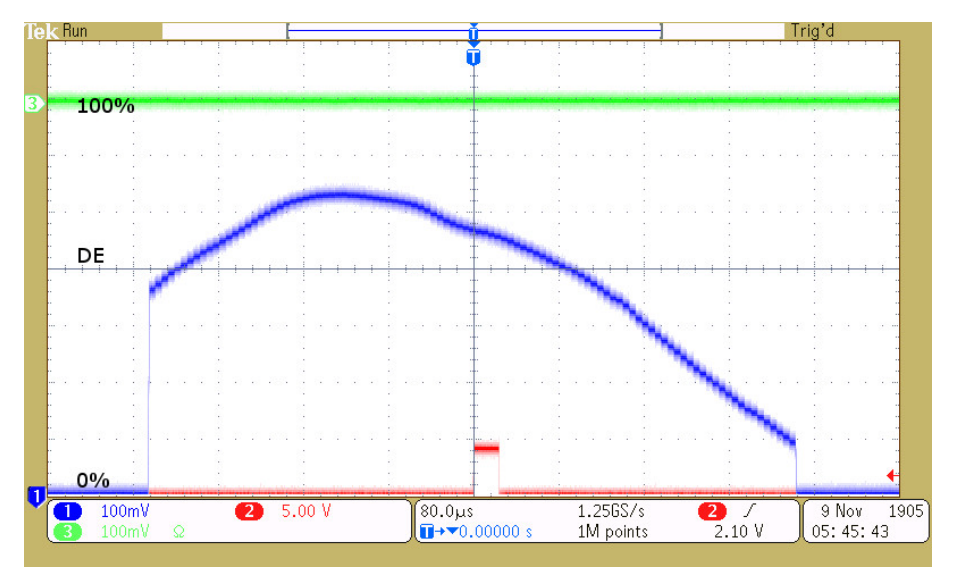

Bragg adjusted for high of centre frequency = no benefit

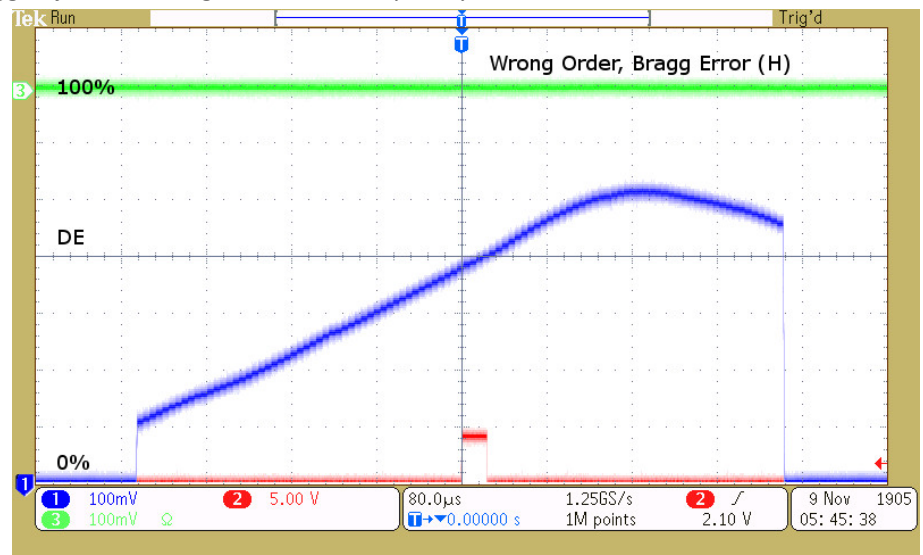

#### 21: Improving scan efficiency.

If your initial results are similar to section 19, continue to 22:

If your initial results are similar to section 20, swap the RF connections at the AOD input and repeat steps 17,18,19.

22: A simple increase in LUT amplitude will provide reasonable flatness and efficiency This can illustrated by loading a new LUT file as follows.

First, stop the running Tone Buffer in order to upload a new compensation LUT file. To fully end the Tone Buffer mode, follow steps below A: and B: in order.

A: Select a row containing zero values to stop the RF output e.g. row-5

| Somet iMS Studio v1.3.1.1360 [\\Server\e\Isomet General\Test_Data\AO DEVICES\iMS files for AOD testing\D1384-aQ110\D1384_110Mswp_D90_Ch80.iip*] |                        |      |                     |                   |                       |                     |                   |
|----------------------------------------------------------------------------------------------------|------------------------|------|---------------------|-------------------|-----------------------|---------------------|-------------------|
| File Edit Window Tools Help                                                                                                    | Edit Window Tools Help |      |                     |                   |                       |                     |                   |
| L =                                                                                                    |                        |      |                     |                   |                       |                     |                   |
| Project Explorer                                                                                                    | ų ×                    | Enha | nced Tone D1384-a   | Q110-7 Optimized  | D1384-aQ110-7 75%flat | D1384-aQ110-7 5     | 0%flat 5-point× 4 |
| 40MHzBWsweep_A100% (120 entr                                                                                                    | <u>L</u>               |      | Ch1 Frequency (MHz) | Ch1 Amplitude (%) | Ch1 Phase (deg)       | Ch2 Frequency (MHz) | Ch2 Amplitude (%) |
|                                                                                                    | *                      | 0    | 90.0000             | 100.0000          | 0.0000                | 90.0000             | 100.0000          |
|                                                                                                    | -                      | 1    | 100.0000            | 100.0000          | 0.0000                | 100.0000            | 100.0000          |
|                                                                                                    |                        | 2    | 110.0000            | 100.0000          | 0.0000                | 110.0000            | 100.0000          |
|                                                                                                    |                        | 3    | 120.0000            | 100.0000          | 0.0000                | 120.0000            | 100.0000          |
|                                                                                                    |                        | 4    | 130.0000            | 100.0000          | 0.0000                | 130.0000            | 100.0000          |
|                                                                                                    |                        | •    | 0.0000              | 0.0000            | 0.0000                | 0.0000              | 0.0000            |
|                                                                                                    |                        | 6    | 0.0000              | 0.0000            | 0.0000                | 0.0000              | 0.0000            |

B: Hit *STOP* to disable the current Tone Mode

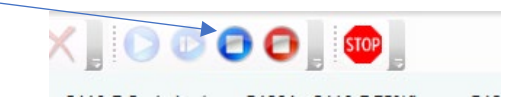

#### 22: Select *Compensation* tab

Navigate to your IMS4 files location. *Import* .. \.. \ *Simple-A75%-PCalc-515nm.LUT* 

This LUT files also uses the theoretical phase values but with increased amplitudes.

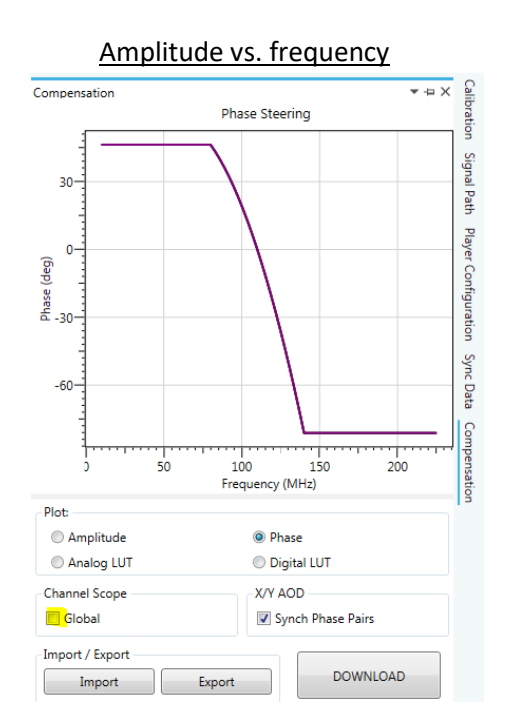

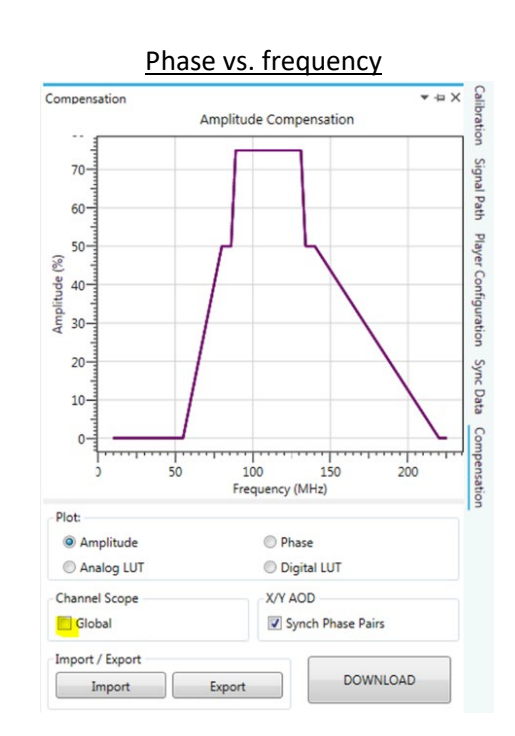

Result:

| Table Row | Freq<br>MHz | Diffraction<br>Efficiency | RF drive power per input |
|-----------|-------------|---------------------------|--------------------------|
| 0         | 90          | 85%                       | 16W                      |
| 1         | 100         | 90%                       | 15W                      |
| 2         | 110         | 89%                       | 15W                      |
| 3         | 120         | 84%                       | 15W                      |
| 4         | 130         | 83%                       | 14W                      |

The equivalent sweep response, from 90-130MHz ,100steps

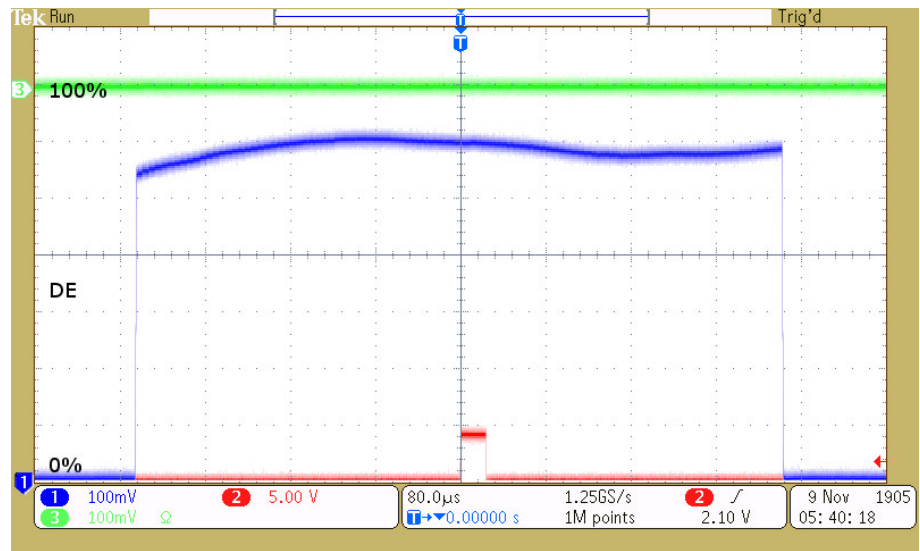

**Comment :** Depending on the application, this may be acceptable.

23: **Optimization.** For further improvement use the Calibration routine.

This allows precise adjustment of both amplitude and phase at each test frequency. (For more detail see *iMS4 Compensation LUT Guide.pdf*)

8

For example: the LUT file: Opzd-Acomp-Pcomp-532nm-D90-Ch80.LUT

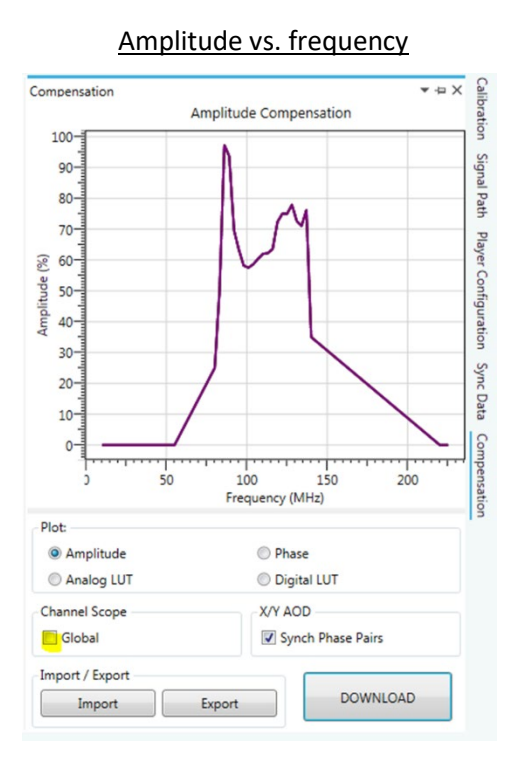

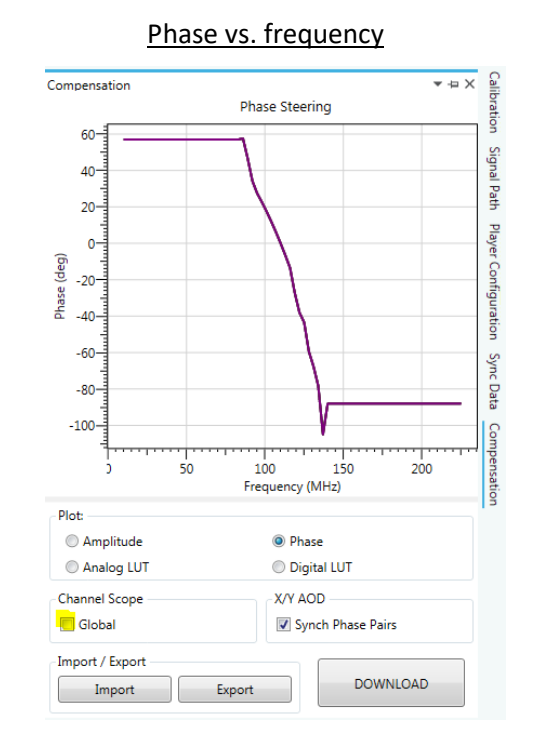

Result:

| Table Row | Freq | Diffraction | RF drive  |
|-----------|------|-------------|-----------|
|           | MHz  | Efficiency  | power per |
|           |      |             | input     |
| 0         | 90   | 88%         | 19W       |
| 1         | 100  | 89%         | 11W       |
| 2         | 110  | 87%         | 12W       |
| 3         | 120  | 86%         | 15W       |
| 4         | 130  | 86%         | 15W       |

This optimization achieves a variation of +/- 2% across the scan

A 90-130MHz sweep with the optimized LUT file

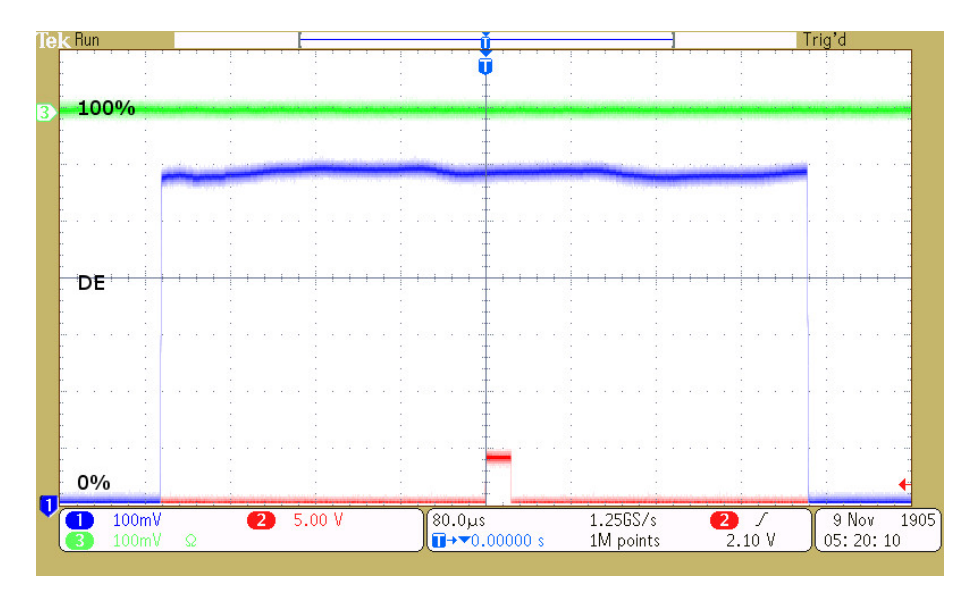

#### 23: Dual Axis

Assuming X-axis connected to iMS4 Ch1 and Ch2, Y-axis to Ch3, Ch4 Similar priniciple, but operate the X-axis at a fixed scan angle = centre frequency. Repeat steps 1-22 above for the Y-axis with the following changes :

| At step 8:  | Set <b>Ch1</b> wiper to 80% <u>AND</u> set <b>Ch2</b> wiper to 80%.               |
|-------------|-----------------------------------------------------------------------------------|
|             | Set <b>Ch3</b> wiper to 80% <u>AND</u> set <b>Ch4</b> wiper to 80%.               |
| At step 9:  | Eanble all Channels                                                               |
| At step 12: | In the <i>Tone Buffers</i> window, select table <i>5pt-Y-X</i> .                  |
|             | This file fixes the X-axis at the centre frequency and Y-axis to 1 of 5 selected. |
| At Step 17: | After finding the best Bragg angle, rotate the half waveplate to peak the Y-axis  |
|             | diffraction effiency (see Appendix 3)                                             |

Remember the overall efficiency will be lower. e.g. For X-axis efficiency = 90% , Y-axis efficiency = 90% then overall efficiency = 81%

#### 24: D1384 at other wavelengths

#### D1384-aQ120-9 at 355nm

The powers level described in this app note are for the D1384-aQ110-7 (7mm) at 515nm/532nm using the RFA0110-4-20 amp.

For the D1384-aQ120-9 (9mm) at 355nm

- Wavelength is lower (355nm) = less RF power. Ratio = (355/515)^2
- Aperture is higher (9mm) = more RF power. Ratio = 9/7
- Amplifier = RFA0120-4-15 requires ~25% lower input signal from iMS4

Taking all this into consideration, the DDS wiper % values described in this app note will be similar but the Channel Wipers will need to be set 10-20% lower.

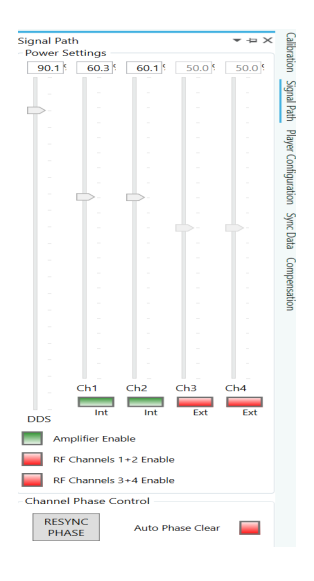

The absolute RF power levels (Watts) recorded in the 'Result' tables will be ~40% lower for 355nm

Corresponding example files:

Section1: D1384-40Mswp-355nm-D90-Ch60.iip

Section4: Default-A50%-PCalc-355nm.LUT

Section22: Simple-A75%-PCalc-355nm.LUT

Section 23: Opzd-A&Pcomp-355nm-D82-Ch60.LUT

#### Appendix 1:

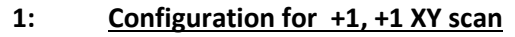

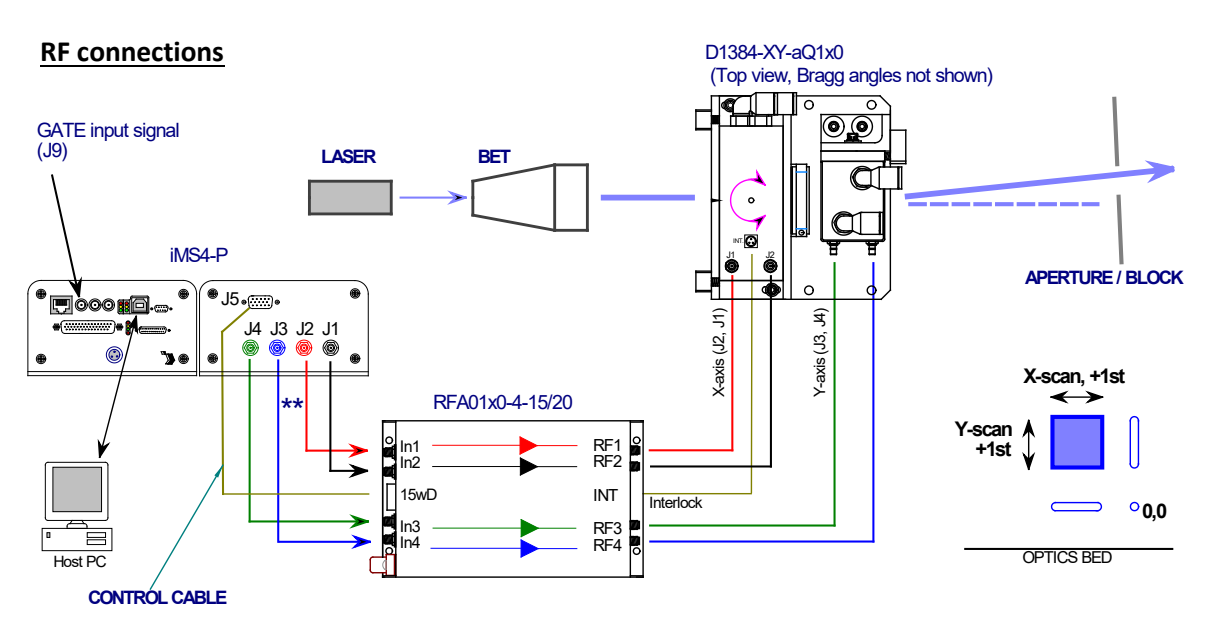

\*\* Note the specific connection order between the four iMS4 outputs to the RFA01x0-4 amplifier inputs.

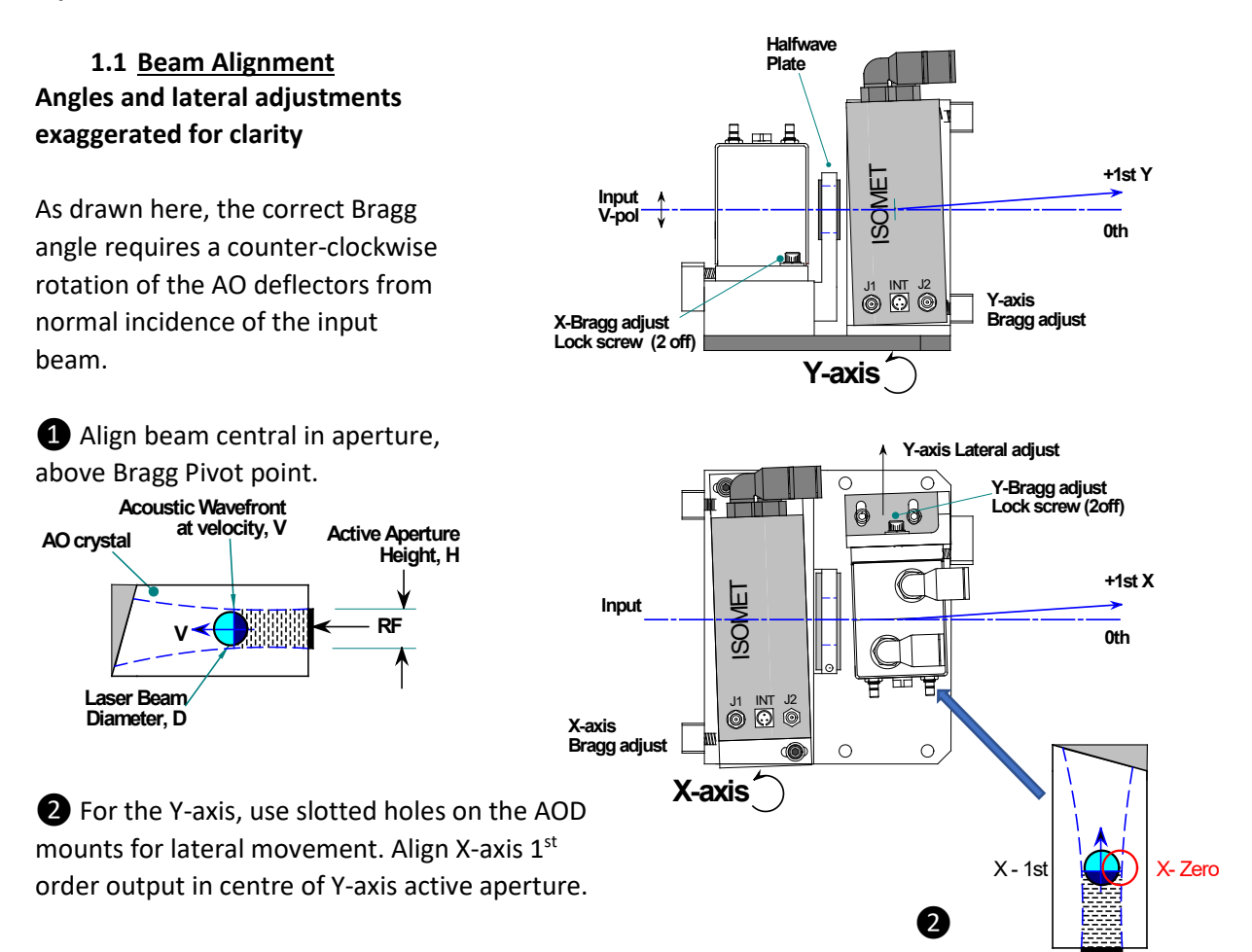

#### 2: <u>Configuration for -1, -1 XY scan</u>

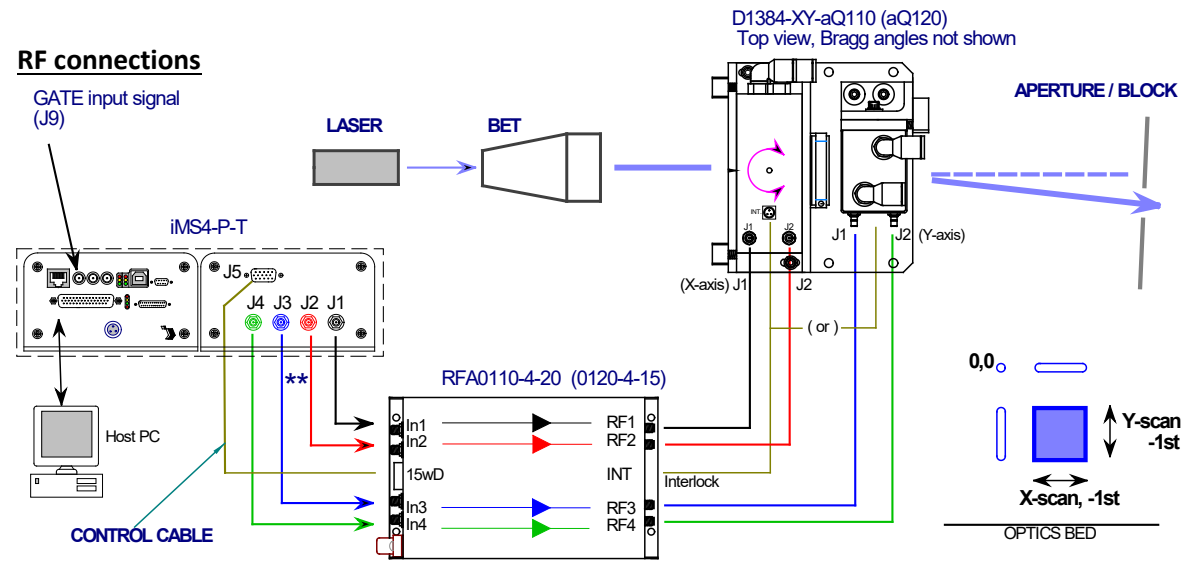

\*\* Note the specific connection order between the four iMS4 outputs to the RFA01x0-4 amplifier inputs.

#### 1.2 Beam Alignment

# Angles and lateral adjustments exaggerated for clarity

As drawn here, the correct Bragg angle requires a clockwise rotation of the AO deflector from normal incidence of the input beam.

1 Align beam central in aperture,

above Bragg Pivot point.

AO crystal

Laser Beam

Diameter, D

Acoustic Wavefront

at velocity, V

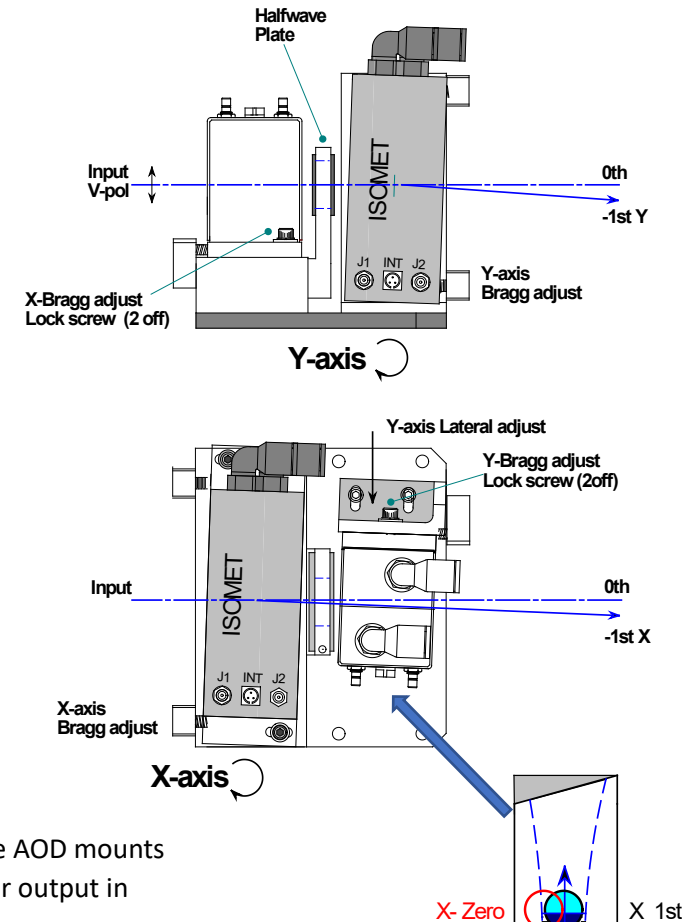

2

**2** For the Y-axis, use slotted holes on the AOD mounts for lateral movement. Align X-axis 1<sup>st</sup> order output in centre of Y-axis active aperture.

Active Aperture Height, H

RF

# Appendix 2: <u>Typical Output Beams, Bragg Angle Adjustment, Single Axis</u>

#### Adjusting Bragg angle for -1<sup>st</sup> Order Beam

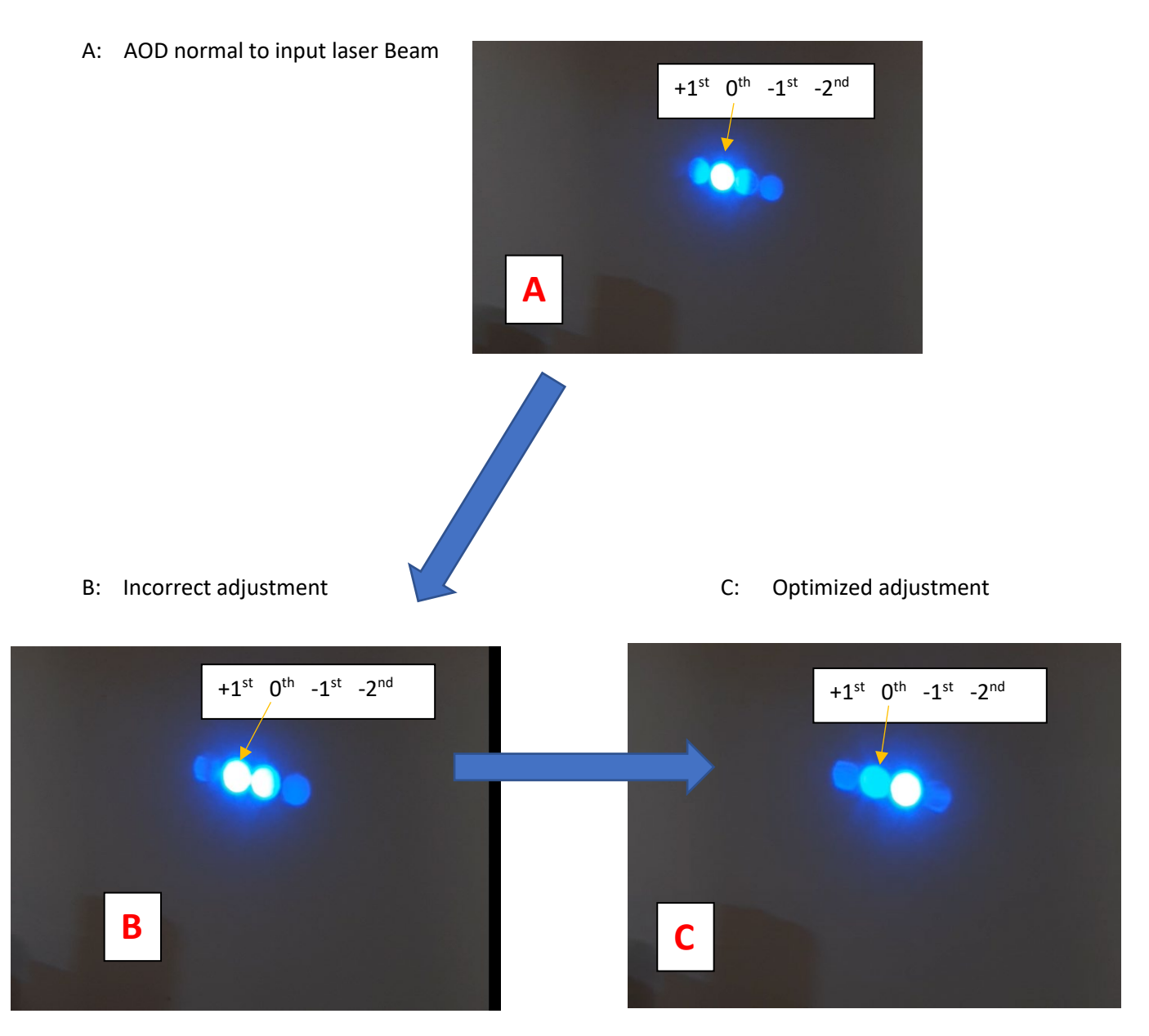

Angle Adjustment is extremely SENSITIVE.

e.g. for the D1384-aQ120 at 355nm, from A -> C = 3.7mrad = 0.2 degrees! for the D1384-aQ110 at 515nm, from A -> C = 5.0mrad = 0.3 degrees! AN22301 Isomet: 2022-07-27

Similarly

#### Adjusting Bragg angle for +1<sup>st</sup> Order Beam

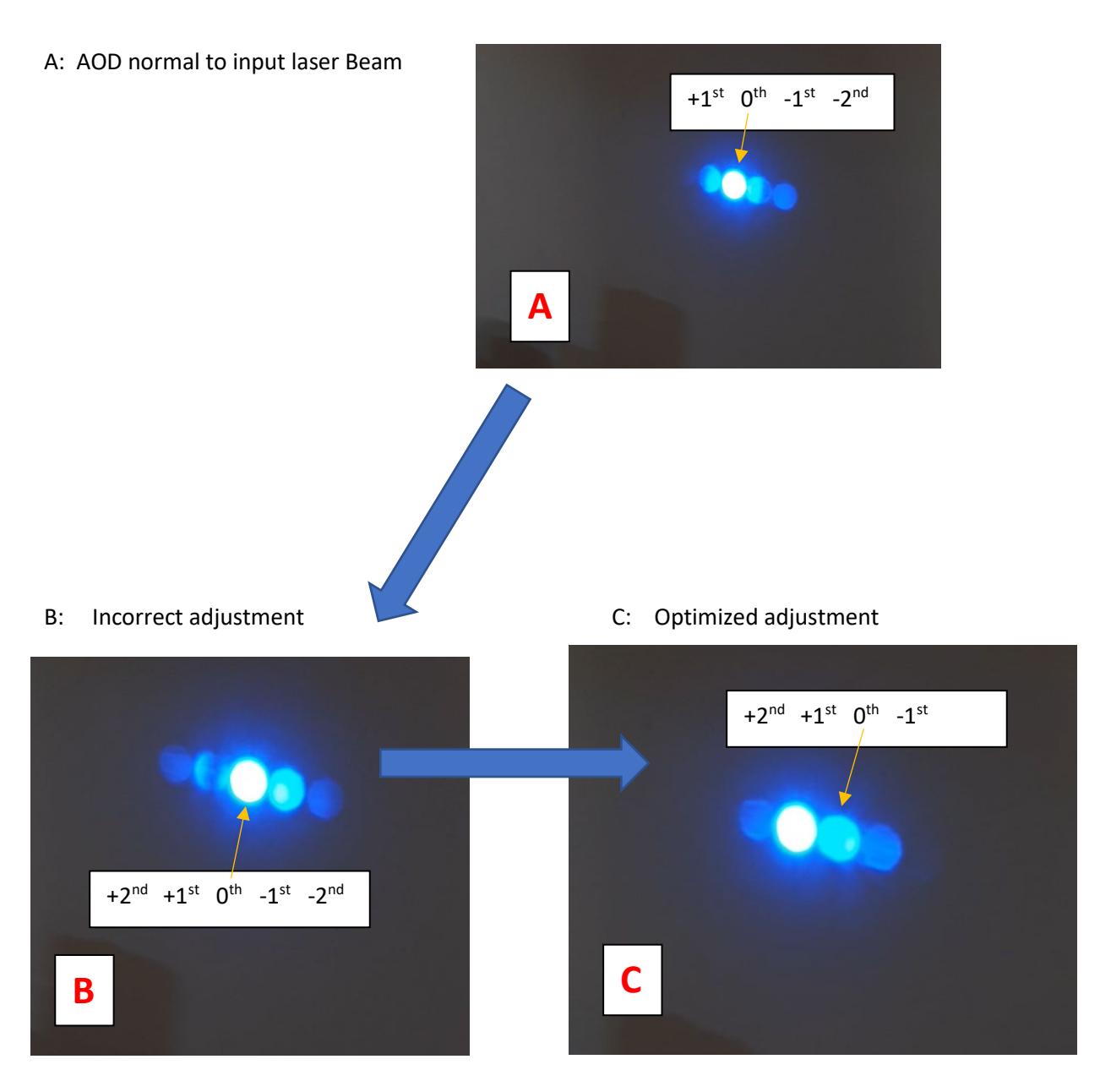

Angle adjustment is extremely SENSITIVE.

e.g. for the D1384-aQ120 at 355nm, from A -> C = 3.7mrad = 0.2 degrees! for the D1384-aQ110 at 515nm, from A -> C = 5.0mrad = 0.3 degrees! Appendix 3:D1384-XY Adjuster LocationsBragg Adjust =5/64th Hex Allen keyLock screws (x2 per axis) =7/64th Hex Allen key

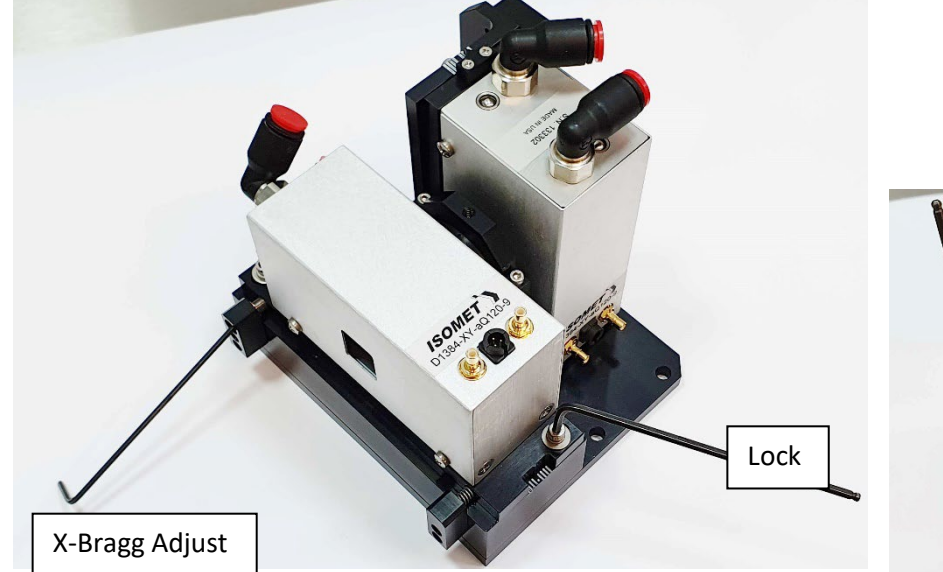

The coolant and RF connections can resist Bragg angle adjustment. It may be necessary to assist the AOD rotation with a little hand pressure on the AOD case. This is most likely needed for counter-clockwise rotation of the Bragg adjuster.

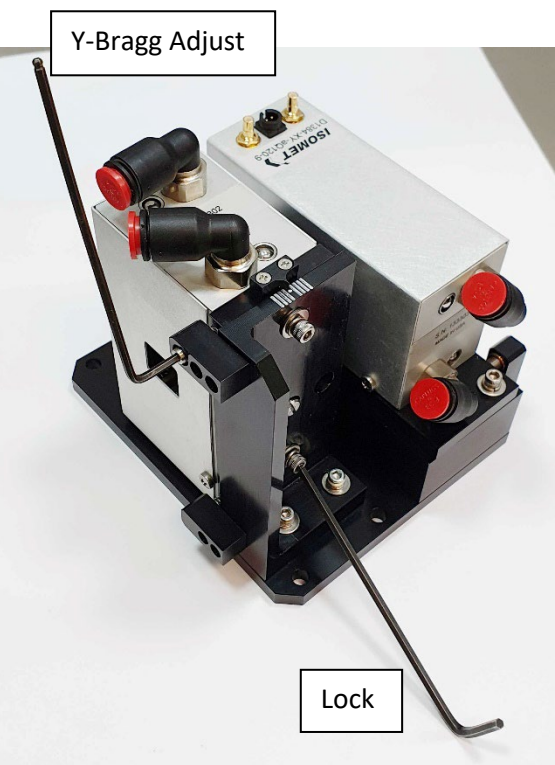

### Waveplate adjustment

(AOD's removed for clarity)

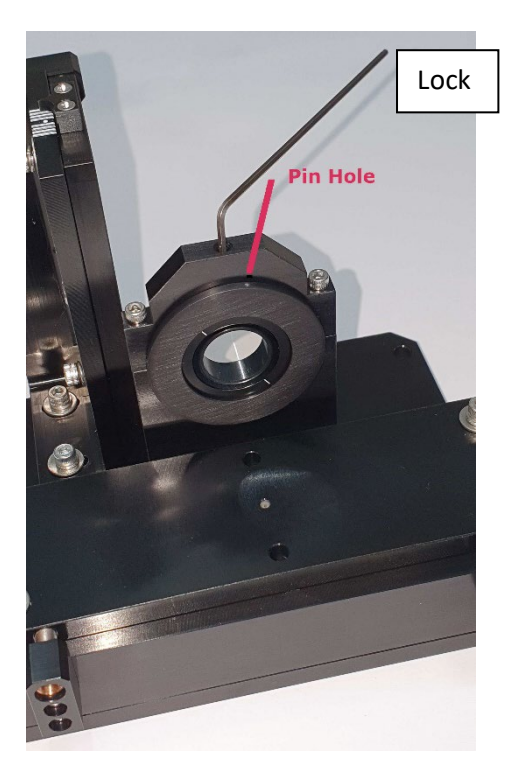

Ring lock screw =  $1/16^{th}$  Hex Allen key

A small pin can be placed in one of 4 holes located around the holder ring. This can help to rotate the half waveplate.